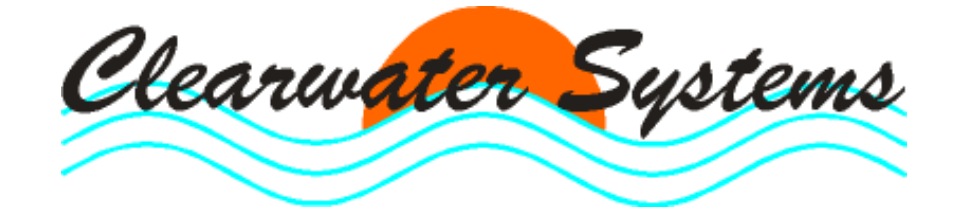

Clearget®

Update ab Version 5

# PC-Betriebstagebuch für Kläranlagen und Pumpwerke

Stand : 18. März 2014

Seite

# Inhaltsverzeichnis

| 1. Allgemeines                                              | 4  |
|-------------------------------------------------------------|----|
| 1.1. Gemeinsamkeiten mit der Version 4                      | 4  |
| 1.2. Neues in Version 5                                     | 4  |
| 2. Die Bedieneroberfläche                                   | 5  |
| 2.1. PopUp-Menüs                                            | 5  |
| 3. Bearbeitungs-Modi                                        | 6  |
| 4. Grafiken                                                 | 6  |
| 5. Berichte                                                 | 7  |
| 5.1. Monatsbericht                                          | 7  |
| 5.2. Jahresbericht in Kurzform                              | 8  |
| 5.2.1 Voransicht                                            | 8  |
| 5.3. Monatsbericht tabellarisch                             | 0  |
| 5.3.1 Weitergabe der Monatsbericht-Detaildaten              | 0  |
| 5.4. Monatsbericht in Kurzform                              | 2  |
| 6. Erweiterung des Leistungsvergleichs                      | 13 |
| 7. Neue Methode zur Berechnung der Jahresschmutzwassermenge | 6  |
| 8. Neue wichtige Einträge in den INI-Dateien                | 17 |
| 8.1. CLEARGET.INI                                           | 7  |
| 8.2. CLEARGETSERVER.INI 1                                   | 8  |
| 8.3. LIMITS.INI                                             | 8  |

# 1. Allgemeines

Die neue Version 5 des Betriebstagebuches ist kompatibel zum bestehenden CLEARGET-Datenserver. Das bedeutet, dass Sie sowohl die alte Version 4 als auch die neue Version 5 im gleichen Verzeichnis benutzen können. Sie können je nach Belieben entweder Version 4 oder 5 starten, aber nicht gleichzeitig in Benutzung haben.

#### Hinweis:

Version 4 wird nicht mehr erweitert. Neue Funktionen sind nur ab Version 5 enthalten. Für gemeinsame Funktionen beachten sie bitte auch die Dokumentation der Version 4.

#### 1.1. Gemeinsamkeiten mit der Version 4

- Alle bisher gekannten Berechnungen und Berichtsanzeigen sind identisch.
- Die Inhalte der Menüzeile wurden weitgehend so gelassen, wie Sie es gewohnt sind.
- Der Kalender dient zur Auswahl des richtigen Datensatzes.

## **1.2.** Neues in Version 5

- Große Schaltflächen (Lesen/Ändern, Monatsbericht/Jahresbericht etc.) wurden unter den neuen Auswahl-Schaltflächen (auf der linken Seite unterhalb des Kalenders) zusammengefasst.
- Es gibt einen neuen Jahresbericht in Kurzform, der als Datei abgespeichert und zusammen mit dem Programm "Berichte anzeigen" weitergegeben werden kann.
- Es gibt ein Feld (mit zukünftigen Auswahlmöglichkeiten) für Zusatzinfos. Momentan wird dort nur der Vortageswert angezeigt.
- Die Abfragen zur Erstellung der Berichte werden in einem Fenster vorab zusammengefasst. Die Berichtsparameter können so einfacher eingestellt oder der Vorgang abgebrochen werden. Auch die Datumsauswahl erfolgt dort; man muss nicht mehr vor der Berichtserstellung auf den gewünschten Monat oder das Jahr wechseln.

#### Seite 5

# 2. Die Bedieneroberfläche

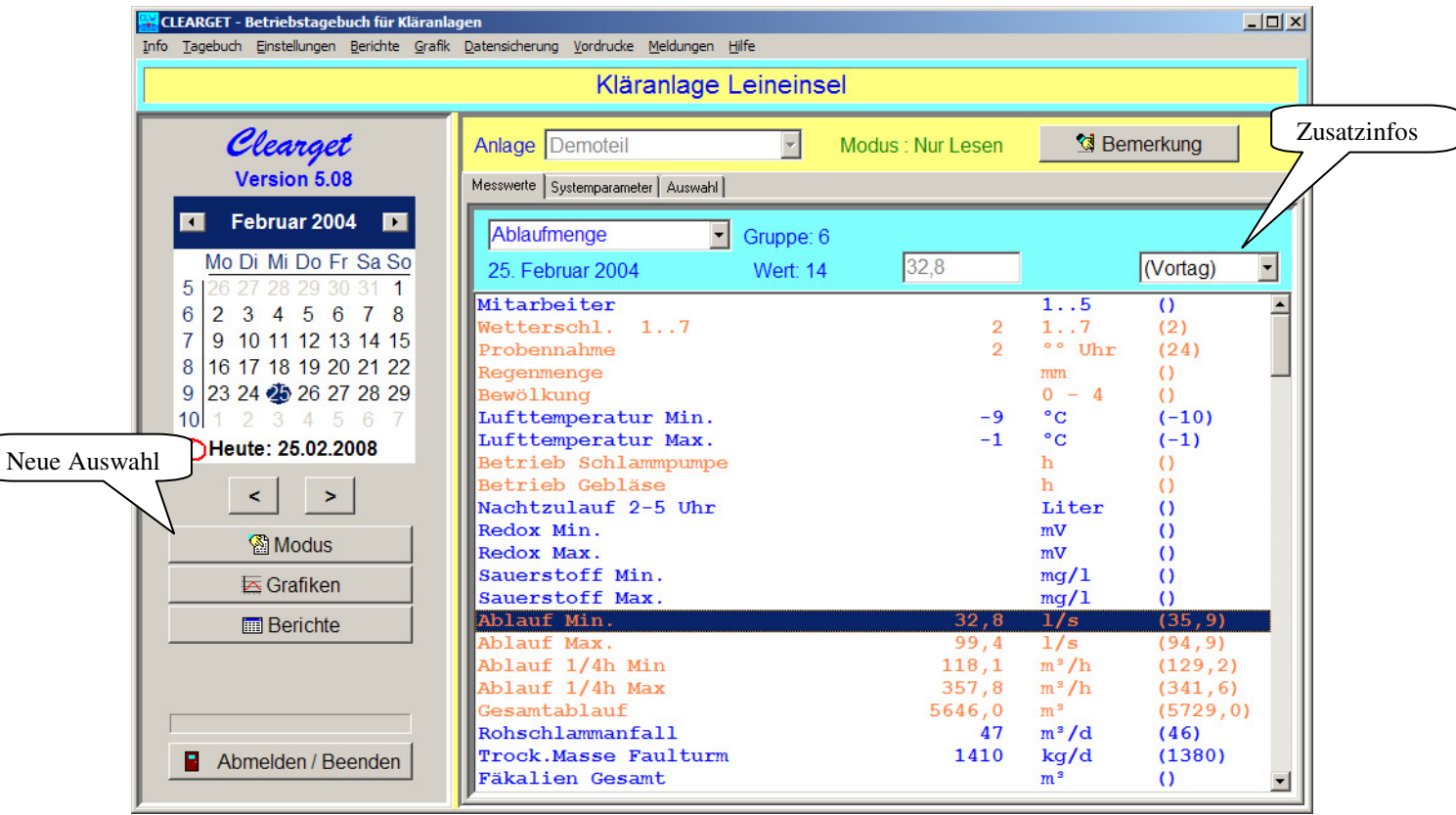

## 2.1. PopUp-Menüs

Mit Klick auf die rechte Maustaste öffnete sich in Version 4 und 5 ein PopUp-Menü, mit dem schnell Funktionen wie Einzelwert- und Multigrafik ausführbar waren.

Ab Version 6 hängt der Inhalt des PopUp-Menüs, die verfügbaren Funktionen, davon ab, wo sich der Mauscursor befindet. Bewegen Sie die Maus auf die Schaltflächen für Modus, Grafiken oder Berichte, klicken Sie auf die <u>rechte</u> Maustaste und sie erhalten unterschiedliche Menüs, passend zu den Schaltflächen.

# 3. Bearbeitungs-Modi

Diese Auswahlfenster ersetzt die vier alten Schaltflächen und ist noch um die Schnelleingabe (vorher nur im Menü) erweitert worden.

| Bearbeitungs-Modus wählen | × |
|---------------------------|---|
| Auswahl                   |   |
| O Nur Lesen               |   |
| O Daten ändern            |   |
| O Neueingabe              |   |
| O Speichern               |   |
| Schnelleingabe            |   |
|                           |   |

# 4. Grafiken

Die Percentil-Grafik wird hier zwar als getrennte Auswahl angezeigt, ist aber wie vor über die Multi-Grafik zu erreichen.

| Art der Grafik wählen                 | × |
|---------------------------------------|---|
| Auswahl                               |   |
| <ul> <li>Einzelwert-Grafik</li> </ul> |   |
| <ul> <li>Multi-Grafik</li> </ul>      |   |
| Percentil                             |   |
| <ul> <li>Ganglinie</li> </ul>         |   |
|                                       |   |

## 5. Berichte

Die bekannten Schaltflächen wurden hier zusammengefasst und um die verschiedenen Formate des Jahresberichts sowie den Leistungsvergleich erweitert.

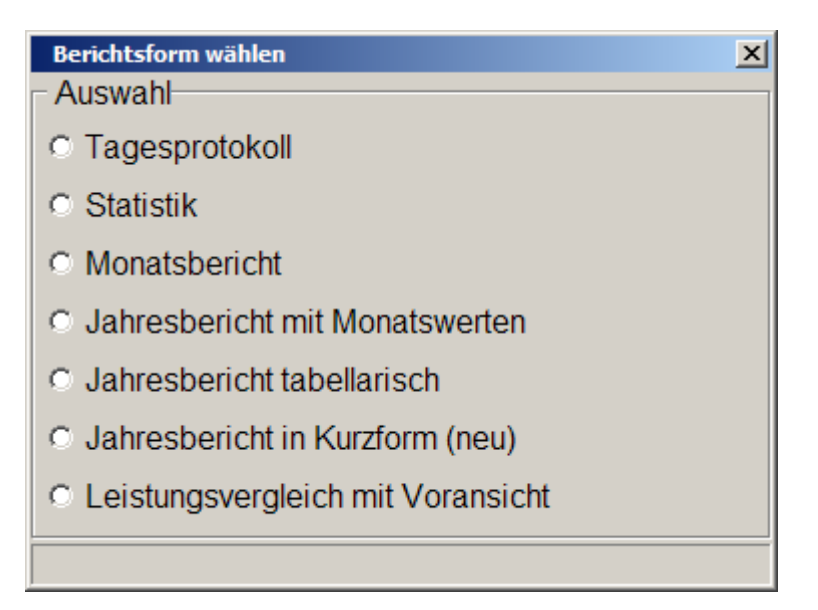

Hinweis für die folgenden Auswahlfenster:

Ohne Auswahl eines Monats oder Jahres kehrt das Programm ohne zusätzliche Meldung in das Hauptfenster zurück.

#### 5.1. Monatsbericht

Die bekannten Abfragen werden hier vorab zusammengefasst.

| Monatsbericht eins                                                                                                  | tellen                                                                                                    | ×                                                                                                    |
|----------------------------------------------------------------------------------------------------|----------------------------------------------------------------------------------------------------|----------------------------------------------------------------------------------------------------|
| Jahr 2004 -                                                                                                    | ✓ Erstellen                                                                                                    | Abbrechen                                                                                                    |
| Januar<br>Februar<br>März<br>April<br>Mai<br>Juni<br>Juli<br>August<br>September<br>Oktober<br>November<br>Dezember | <ul> <li>Fremdwasser automatisch<br/>Geschätzter Nachtzulauf</li> <li>Unvollständige Gesamtzula</li> <li>Monatsberichte speichern<br/>vorhandene Berichte übers</li> <li>Bei vorhandenen Berichter</li> <li>Fehlende TW-Tage schätzter</li> <li>Schätzwerte bei fehlende</li> <li>Minimaler TW-Zulauf</li> <li>Tages-TW-Zulauf</li> </ul> | berechnen<br>Liter/s (EW+Ind.)<br>auf-Messungen hochrechnen<br>und<br>schreiben<br>n die Übersicht anzeigen<br>en<br>TW-Tagen<br>,3 Liter/s<br>25,5 m³ / Tag |
|                                                                                                    |                                                                                                    |                                                                                                    |

## 5.2. Jahresbericht in Kurzform

Dieses Format wurde in Version 5 neu eingeführt. Es verzichtet auf die Monatswerte und kann damit den Jahresbericht auf zwei Seiten anzeigen.

| Jahresbericht ein                                                                                  | stellen                                                             | ×                                                                |
|----------------------------------------------------------------------------------------------------|---------------------------------------------------------------------|------------------------------------------------------------------|
|                                                                                                    | C 2005                                                              | C 2008                                                           |
| \$ 2002                                                                                            | 0 2003                                                              | 0 2000                                                           |
| C 2003                                                                                             | O 2006                                                              |                                                                  |
| <ul> <li>2004</li> </ul>                                                                           | O 2007                                                              |                                                                  |
| <ul> <li>Vorhander<br/>(falls schol</li> <li>Monatsmit<br/>berücksich</li> <li>Fehlende</li> </ul> | nen Jahresb<br>n vorhanden<br>tel mit Wert<br>ntigen<br>Monatsberic | ericht aktualisieren<br>)<br>0 im Jahresmittel<br>hte ignorieren |
| (Fremdwa                                                                                           | sserberechn                                                         | ung)                                                             |
| Formular-D                                                                                         | )esigner star                                                       | ten                                                              |
| 🖌 Erste                                                                                            | llen                                                                | & Abbrechen                                                      |

#### 5.2.1 Voransicht

Die Vorschau ist der erste Schritt. Daraus können Sie dann direkt drucken oder den Bericht unter einem beliebigen Namen speichern. Das Format des Berichts kann (mit entsprechender Kenntnis) in einem relativ großen Rahmen selbst bestimmt werden. Hinweise dazu werden noch bekanntgegeben.

| Ausgabe-Einstellunge       | n               |                 | ×               |
|----------------------------|-----------------|-----------------|-----------------|
|                            | Drucke          | r einstellen    |                 |
| <br>  Ausgabemedium        |                 |                 |                 |
| 🖨 HPLJ1012                 |                 |                 | 🎒 <u>Å</u> ndem |
| Ausgabe auf                |                 | 🛕 Vorschau      |                 |
| Einstellungen <u>p</u> err | nanent speichem |                 |                 |
| Optionen                   |                 |                 |                 |
| An <u>f</u> angsseite:     |                 |                 | 1               |
| ¦∰ Seiten:                 |                 |                 |                 |
| 🖲 aļļe                     | ⊖ <u>v</u> on   | ≜ <u>b</u> is   | T T             |
|                            |                 | _               |                 |
| 2                          |                 | <u>S</u> tarten | X Abbrechen     |

<u>-8×</u>

| 1///////                                                                           |                                                                                                    |                                                             |                                                                |                                                          |                                                             |                                                     |                                              | /////////////////////////////////////// |                                   |
|------------------------------------------------------------------------------------|----------------------------------------------------------------------------------------------------|-------------------------------------------------------------|----------------------------------------------------------------|----------------------------------------------------------|-------------------------------------------------------------|-----------------------------------------------------|----------------------------------------------|-----------------------------------------|-----------------------------------|
|                                                                                    |                                                                                                    |                                                             | J                                                              | ahresber                                                 | richt für 2                                                 | 2004                                                |                                              |                                         |                                   |
| Igemein                                                                            | e Angaber                                                                                                    | <u>1</u>                                                    |                                                                |                                                          |                                                             |                                                     |                                              |                                         |                                   |
| aranlage<br>ilanlage<br>ndkreis /<br>30123 A<br>einestras<br>igeschlo:<br>ogabe-Nr | Leineinsei<br>Demoteil<br>Anlage_Lai<br>nlage_Ort<br>se 21<br>ssene Einw<br>001 123                                                                              | ndkreis<br>vohner ca. 17<br>456 789                         | 650                                                            |                                                          |                                                             |                                                     |                                              |                                         |                                   |
| isbaugrö<br>max: 45 l                                                              | ße: 40000<br>/s                                                                                                    |                                                             |                                                                |                                                          |                                                             |                                                     |                                              |                                         |                                   |
| nax: 45 l<br>Name                                                                  | ße: 40000<br>/s<br>Einheit                                                                                                    | Mittelwert                                                  | Bescheids-<br>Grenzwert                                        | Überschrei-<br>tungen                                    | Erklärter<br>Grenzwert                                      | Überschrei-<br>tungen                               | SB/NB-<br>Stufe                              | SB/NB-<br>Gesamt                        | Wirkgrad<br>%                     |
| nax: 45 l<br>Name<br>BSB                                                           | ße: 40000<br>/s<br>Einheit<br>mg/l                                                                                                    | Mittelwert 2,45                                             | Bescheids-<br>Grenzwert<br>25,00                               | Überschrei-<br>tungen<br>0                               | Erklärter<br>Grenzwert<br>4,90                              | Überschrei-<br>tungen<br>3                          | SB/NB-<br>Stufe<br>1                         | SB/NB-<br>Gesamt                        | Wirkgrad<br>%<br>98,5             |
| sbaugrö<br>nax: 45 l<br>Name<br>BSB<br>CSB                                         | ße: 40000<br>/s<br>Einheit<br>mg/l<br>mg/l                                                                                                    | Mittelwert 2,45 23,00                                       | Bescheids-<br>Grenzwert<br>25,00<br>90,00                      | Überschrei-<br>tungen<br>0<br>0                          | Erklärter<br>Grenzwert<br>4,90<br>38,00                     | Überschrei-<br>tungen<br>3<br>1                     | SB/NB-<br>Stufe<br>1<br>1                    | SB/NB-<br>Gesamt<br>1                   | Wirkgrad<br>%<br>98,5             |
| nax: 45  <br>Name<br>BSB<br>CSB<br>NH4-N                                           | ße: 40000           /s           Einheit           mg/l           mg/l                                                                                           | Mittelwert<br>2,45<br>23,00<br>0,81                         | Bescheids-<br>Grenzwert<br>25,00<br>90,00<br>10,00             | Überschrei-<br>tungen<br>0<br>0<br>0                     | Erklärter<br>Grenzwert<br>4,90<br>38,00<br>4,40             | Überschrei-<br>tungen<br>3<br>1<br>1                | SB/NB-<br>Stufe<br>1<br>1<br>1               | SB/NB-<br>Gesamt<br>1<br>               | Wirkgrad<br>%<br>98,5<br>         |
| sbaugrö<br>nax: 45 l<br>Name<br>BSB<br>CSB<br>NH4-N<br>NO3-N                       | Be: 40000           /s           Einheit           mg/l           mg/l           mg/l           mg/l                                                             | Mittelwert<br>2,45<br>23,00<br>0,81<br>7,63                 | Bescheids-<br>Grenzwert<br>25,00<br>90,00<br>10,00             | Überschrei-<br>tungen<br>0<br>0<br>0                     | Erklärter<br>Grenzwert<br>4,90<br>38,00<br>4,40             | Überschrei-<br>tungen<br>3<br>1<br>1<br>0           | SB/NB-<br>Stufe<br>1<br>1<br>1               | SB/NB-<br>Gesamt<br>1<br>               | Wirkgrad<br>%<br>98,5<br><br>     |
| Sbaugrö<br>nax: 45 l<br>Name<br>BSB<br>CSB<br>NH4-N<br>NO3-N<br>NO2-N              | ße: 40000           /s           Einheit           mg/l           mg/l           mg/l           mg/l           mg/l           mg/l                               | Mittelwert<br>2,45<br>23,00<br>0,81<br>7,63<br>0,15         | Bescheids-<br>Grenzwert<br>25,00<br>90,00<br>10,00             | Überschrei-<br>tungen<br>0<br>0<br>0<br>0<br>0           | Erklärter<br>Grenzwert<br>4,90<br>38,00<br>4,40<br>         | Überschrei-<br>tungen<br>3<br>1<br>1<br>0<br>0      | SB/NB-<br>Stufe<br>1<br>1<br>1<br>           | SB/NB-<br>Gesamt<br>1<br><br>           | Wirkgrad<br>%<br>98,5<br><br>     |
| sbaugrö<br>nax: 45 l<br>Name<br>BSB<br>CSB<br>NH4-N<br>NO3-N<br>NO2-N<br>P-ges     | ße: 40000           /s           Einheit           mg/l           mg/l           mg/l           mg/l           mg/l           mg/l           mg/l           mg/l | Mittelwert<br>2,45<br>23,00<br>0,81<br>7,63<br>0,15<br>8,37 | Bescheids-<br>Grenzwert<br>25,00<br>90,00<br>10,00<br><br>2,00 | Überschrei-<br>tungen<br>0<br>0<br>0<br>0<br>0<br>0<br>2 | Erklärter<br>Grenzwert<br>4,90<br>38,00<br>4,40<br><br>1,50 | Überschrei-<br>tungen<br>3<br>1<br>1<br>0<br>0<br>7 | SB/NB-<br>Stufe<br>1<br>1<br>1<br>1<br><br>2 | SB/NB-<br>Gesamt<br>1<br><br>           | Wirkgrad<br>%<br>98,5<br><br><br> |

#### 🖸 Vorschau - Seite 2 von [1..2]

|                     |                | Jahresberi                            | <u>cht für 2004</u> |              |               |  |
|---------------------|----------------|---------------------------------------|---------------------|--------------|---------------|--|
| Name                | Einheit        | Stat.                                 | Wert                | Wert Vorjahr | Diff. Vorjahr |  |
| Anzahl TW-Tage      |                | Anzahl                                | 171                 | 198          | -27           |  |
| Gesamtzulauf        | m³             | Summe                                 | 2270132             | 2142562      | 127570        |  |
| Jahresschmutzwasser | m <sup>3</sup> | Summe                                 | 1692687             | 1614681      | 8970          |  |
| Maximaler TW-Zulauf | m³/d           | Maximum                               | 6736                | 8281         | -1545         |  |
| Fremdwasser         | %              | Mittel                                | 289                 | 18,8         | 6,0           |  |
| Mittlerer TW-Zulauf | m³/d           | Mittel                                | 4629                | 4451         | 178           |  |
| Summe TW-Zulauf     | m³             | Summe                                 | 758591              | 875909       | -117318       |  |
| BSB5 Vorklärung     | mg/l           | Mittel                                | 141                 | 139          | 2             |  |
| BSB5 Fracht Vorkl.  | kg/d           | Mittel                                | 756                 | 709          | 46            |  |
| BSB5 Ablauf         | mg/l           | Maximum                               | 5                   | 9            | -4            |  |
| BSB5 Ablauf         |                | Anzahl                                | 222                 | 178          | 44            |  |
| BSB5 Ablauf         | mg/l           | Mittel                                | 2                   | 3            | -1            |  |
| BSB5 Fracht Ablauf  | kg/d           | Mittel                                | 15,8                | 18,7         | -2,9          |  |
| BSB5 Wirkgrad       | %              | Mittel                                | 98,5                | 98,5         | 0,0           |  |
| CSB Vorklärung      | mg/l           | Mittel                                | 304                 | 294          | 10            |  |
| CSB Ablauf          | mg/l           | Maximum                               | 39                  | 49           | -10           |  |
| CSB Ablauf          |                | Anzahl                                | 302                 | 300          | 2             |  |
| CSB Ablauf          | mg/l           | Mittel                                | 23                  | 27           | -4            |  |
| CSB Wirkgrad        | %              | Mittel                                | 94,0                | 93,4         | 0,6           |  |
| NH4-N Ablauf        | mg/l           | Maximum                               | 4,50                | 5,30         | -0,80         |  |
| NH4-N Ablauf        |                | Anzahl                                | 287                 | 283          | 4             |  |
| NH4-N Ablauf        | mg/l           | Mittel                                | 0,81                | 0,83         | -0,02         |  |
| NO3-N Ablauf        | mg/l           | Maximum                               | 16,80               | 24,20        | -7,40         |  |
| NO3-N Ablauf        |                | Anzahl                                | 290                 | 289          | 1             |  |
|                     | 1 .            | · · · · · · · · · · · · · · · · · · · | 1                   | 1            | 1             |  |

## 5.3. Monatsbericht tabellarisch

Ab Version 6 bietet CLEARGET die Möglichkeit, auch die Tagesdetailwerte des Monatsberichts in eine Textdatei zu exportieren.

| 🚟 Monatsberichte erstelle                                                                                                    | en                              |        |         |          |          |     |         |      |          |          |          |          |          |   |
|----------------------------------------------------------------------------------------------------|---------------------------------|--------|---------|----------|----------|-----|---------|------|----------|----------|----------|----------|----------|---|
| 2004 👤 Oktober                                                                                                    | •                               |        | Monat   | sbericht | erstelle | n 🗆 | Alle Mo | nate | <b>D</b> | 🖺 Tab    | elle     | - B      | Details  |   |
|                                                                                                    |                                 | Januar | Februar | März     | April    | Mai | Juni    | Juli | August   | Septembe | Oktober  | November | Dezember | ^ |
| TVV-Tage                                                                                                    |                                 |        |         |          |          |     |         |      |          |          | 16       |          |          |   |
| Tages-TVV-Mittel                                                                                                    | m³/d                            |        |         |          |          |     |         |      |          |          | 4451,6   |          |          |   |
| Anz. TW-Zuläufe                                                                                                    |                                 |        |         |          |          |     |         |      |          |          | 16       |          |          |   |
| Max. TVV-Zulauf                                                                                                    | m³/h                            |        |         |          |          |     |         |      |          |          | 912,2    |          |          |   |
| Max. TVV-Zulauf                                                                                                    | m³/d                            |        |         |          |          |     |         |      |          |          | 5587,0   |          |          |   |
| Gesamtzulauf                                                                                                    | m3                              |        |         |          |          |     |         |      |          |          | 175100,0 |          |          |   |
| Monatsschmutzwasserzul.                                                                                                    | m³                              |        |         |          |          |     |         |      |          |          | 138000,4 |          |          |   |
| Summe Zulauf TVV-Tage                                                                                                    | m3                              |        |         |          |          |     |         |      |          |          | 71226,0  |          |          |   |
| Fremdwasserzufluss                                                                                                    | %                               |        |         |          |          |     |         |      |          |          | 14,7     |          |          |   |
| Einwohnerwerte                                                                                                    | EW                              |        |         |          |          |     |         |      |          |          | 15950    |          |          |   |
| Auslastung                                                                                                    | %                               |        |         |          |          |     |         |      |          |          | 39,9     |          |          |   |
| Ausbaugrösse                                                                                                    |                                 |        |         |          |          |     |         |      |          |          | 40000    |          |          |   |
| Nachtzufluss (EW+Ind.)                                                                                                    | l/s                             |        |         |          |          | 1   |         |      |          |          | 0,00     |          |          |   |
| Min. Tw-Zulauf                                                                                                    | m³/d                            |        |         |          |          |     |         |      |          |          | 6,3      |          |          | ~ |
| Monatsbericht für Oktober<br>TW-Tage : 16<br>Tages-TW-Mittel : 4451,6 n<br>Anz. TW-Zuläufe : 16<br>Max. TW-Zulauf : 912,2 m <sup>o</sup> | <sup>-</sup> 2004<br>n³/d<br>/h |        |         |          |          |     |         |      |          |          |          |          |          |   |

#### 5.3.1 Weitergabe der Monatsbericht-Detaildaten

Über die Schaltfläche <Details> werden die Tageswerte in das Verzeichnis C:\CLEARGET\_EXPORT geschrieben:

| CLEARGET 6                                                                      |
|---------------------------------------------------------------------------------|
| Detaildaten wurden in C:\CLEARGET_EXPORT\Monatsdetails-2004_10.txt gespeichert. |
| (OK]                                                                            |

Sie können dann als Datei weitergegeben oder z.B. mit MS-Excel weiterverarbeitet werden:

|      | Aicrosoft Exce       | el - Monatsde         | tails-2004_1 | 0.txt                        |                          |             |                   |                   |                |                  |                   |          |
|------|----------------------|-----------------------|--------------|------------------------------|--------------------------|-------------|-------------------|-------------------|----------------|------------------|-------------------|----------|
| :2)  | Datei Bearbe         | eiten <u>A</u> nsicht | Einfügen For | rma <u>t</u> E <u>x</u> tras | Daten <u>F</u> enste     | rr <u>2</u> |                   |                   | 1              | Frage hier einge | ben 🗸 🗖           | . 8 ×    |
| : n  |                      |                       | 197 614 IX B | a 🙉 🗸 🍼 🗌                    | <b>0</b> - 0 - 19        | Ξ 😣 Σ + 🌢   | Z    🌆 🧟          | 100% 🗸 🍘          |                |                  | ≡ <i>€</i>   A ,  |          |
|      |                      |                       |              |                              |                          | • • • · ·   | • A•   000 ~0     |                   |                |                  |                   | Ŧ        |
| -    |                      |                       |              | ¶ ♥♥ Bearbeitu               | ng zuruck <u>s</u> ender | Bearbeitung | beenden =         |                   |                |                  |                   |          |
|      | H16 -                | <i>f</i> ≈ 25         | 2,3          | -                            | -                        | -           | -                 |                   | ·              |                  |                   |          |
| -    | A                    | B                     | C            | D                            | E                        | F           | G                 | H                 | A /a /a 6      | J                | K                 | <b>^</b> |
| 1    | Gruppe<br>Nome 1     | Wetter                | Lutttemp     | Lutttemp                     | Ablautme                 | Ablautme    | Ablautme          | Ablautme          | Ablautme       | Wengen           | Mengen<br>TOMaaaa | Me       |
| 2    | Name-1               | weiter                | Min          | Mov                          | ADI. 174<br>Min          | Mov         | ADI. 1/4<br>Min   | Mov               | Gosomt         | anfall           | Foult             | Fa       |
|      | Finheit              | 17                    | "C           | "C                           | Ve                       | Ve          | m <sup>3</sup> /h | m <sup>3</sup> /h | m <sup>3</sup> | m³/d             | kald              | n        |
| 5    | Fr 1 10              | 17                    | 12           | 17                           | 35.9                     | 253.4       | 129.2             | 912.2             | 5142           | 59               | 1770              |          |
| 6    | Sa.2.10              | . 1                   | 12           | 16                           | 33.2                     | 72.2        | 119.5             | 259.9             | 4563           | 45               | 1350              |          |
| 7    | So.3.10              | 1                     | 10           | 16                           | 29,4                     | 71,7        | 105,8             | 258,1             | 4260           | 42               | 1260              |          |
| 8    | Mo, 4.10             | 1                     | 10           | 18                           | 28,8                     | 72,4        | 103,7             | 260,6             | 4586           | 46               | 1380              |          |
| 9    | Di,5.10              | 1                     | 11           | 20                           | 21,6                     | 109         | 77,8              | 392,4             | 4273           | 75               | 2250              |          |
| 10   | Mi,6.10              | 1                     | 13           | 20                           | 27,2                     | 82,3        | 97,9              | 296,3             | 4382           | 48               | 1440              |          |
| 11   | Do, 7.10             | 3                     | 14           | 18                           | 28,3                     | 163,4       | 101,9             | 588,2             | 5626           | 49               | 1470              |          |
| 12   | Fr,8.10              | 3                     | 13           | 19                           | 41,1                     | 155,3       | 148               | 559,1             | 9115           | 67               | 2010              |          |
| 13   | Sa,9.10              | 3                     | 9            | 13                           | 62,5                     | 367,8       | 225               | 1324,1            | 13623          | 61               | 1830              |          |
| 14   | So,10.10             | 3                     | 6            | 10                           | 57,1                     | 367,2       | 205,6             | 1321,9            | 13744          | 63               | 1890              |          |
| 15   | Mo,11.10             | 1                     | 5            | 8                            | 48                       | 2/0,1       | 1/2,8             | 972,4             | 6501           | 69               | 2070              |          |
| 15   | DI,12.10             | 1                     | 5            | 8                            | 42,5                     | 81,2        | 153               | 292,3             | 5587           | 51               | 1530              |          |
| 17   | NII, 13.10           | 2                     | /            | 12                           | 30,7                     | 79,4        | 109,0             | 200,0             | 5329           | 59               | 1//0              |          |
| 10   | D0,14.10<br>Ex 16.10 | 3                     | 7            | 13                           | 40,5                     | 197.0       | 214.2             | £72.0             | 7979           | 40               | 1440              |          |
| 20   | Sa 16 10             | 3                     | 4            | 9                            | 31.4                     | 231.7       | 113               | 834.1             | 4940           | 52               | 1560              |          |
| 21   | So 17 10             | 3                     | 5            | 10                           | 28.2                     | 139.8       | 101.5             | 503.3             | 5296           | 63               | 1890              | =        |
| 22   | Mo.18.10             | 3                     | 5            | 11                           | 31.6                     | 136.2       | 113.8             | 490.3             | 5199           | 45               | 1350              |          |
| 23   | Di,19.10             | 7                     | 6            | 11                           | 38,1                     | 68,1        | 137,2             | 245,2             | 5043           | 61               | 1830              |          |
| 24   | Mi,20.10             | 1                     | 9            | 16                           | 27,7                     | 72,5        | 99,7              | 261               | 4480           | 56               | 1680              |          |
| 25   | Do,21.10             | 1                     | 11           | 16                           | 30,5                     | 151,5       | 109,8             | 545,4             | 5114           | 49               | 1470              |          |
| 26   | Fr,22.10             | 1                     | 10           | 16                           | 26,6                     | 67,6        | 95,8              | 243,4             | 4267           | 66               | 1980              |          |
| 27   | Sa,23.10             | 1                     | 9            | 17                           | 27                       | 68          | 97,2              | 244,8             | 4046           | 54               | 1620              |          |
| 28   | So,24.10             | 1                     | 8            | 17                           | 24,4                     | 66,8        | 87,8              | 240,5             | 3778           | 49               | 1470              |          |
| 29   | Mo,25.10             | 3                     | 10           | 17                           | 22,2                     | 68,9        | 79,9              | 248               | 4151           | 44               | 1320              |          |
| 30   | Di, 26.10            | 3                     | 9            | 12                           | 28,8                     | /U,/        | 103,7             | 254,5             | 5143           | 49               | 14/0              |          |
| 31   | MI,27.10             | 1                     | 9            | 11                           | 24,5                     | 146,8       | 88,2              | 528,5             | 3946           | 45               | 1350              |          |
| 32   | D0,20.10             | 1                     | 10           | 13                           | 5,3<br>רב                | 0U,4<br>C/  | 22,/              | 217,4             | 3/14           | 53               | 1590              |          |
| 34   | 5a 30 10             | 1                     | 9            | 14                           | 22,0                     | 78.6        | 79.9              | 230,4             | 3831           |                  | 1020              |          |
| 35   | So 31 10             | 3                     | 8            | 10                           | 23.8                     | 278.7       | 85.7              | 1003 3            | 7056           | 41               | 1250              |          |
| 36   | 00,01.10             |                       |              | 10                           | 20,0                     | 210,1       | 00,1              | 1000,0            | 1000           | 72               | 1200              |          |
| 37   | Minimum              |                       | 4            |                              | 6.3                      |             | 22.7              |                   | 3714           | 41               |                   |          |
| 38   | Maximum              |                       |              | 20                           |                          | 367.8       |                   | 1324,1            | 13744          | 75               |                   |          |
| 39   | Anzahl               |                       |              |                              |                          |             |                   |                   |                |                  |                   |          |
| 40   | Summe                |                       |              |                              |                          |             |                   |                   | 175100         | 1660             | 49800             |          |
| 41   | Mittelwert           |                       |              |                              |                          |             |                   |                   |                | 54               |                   |          |
| 42   | Überschreit          |                       |              |                              |                          |             |                   |                   |                | 1                | 31                |          |
| 43   | A Nona               | tedataile-200         | 14 10 /      |                              |                          |             |                   |                   |                |                  |                   |          |
| Bawa | a.                   |                       |              |                              |                          |             |                   |                   |                |                  |                   |          |

## 5.4. Monatsbericht in Kurzform

Auch bei dieser neuen Funktion gibt es eine Vorschau.

| 1 vors       10%       1 with 10%       1 with 10%       1 with 10%       1 with 10%         Image: A with 10%       1 with 10%       1 with 10%       1 with 10%       1 with 10%         Image: A with 10%       1 with 10%       1 with 10%       1 with 10%       1 with 10%         Image: A with 10%       1 with 10%       1 with 10%       1 with 10%       1 with 10%         Image: A with 10%       1 with 10%       1 with 10%       1 with 10%       1 with 10%         Image: A with 10%       1 with 10%       1 with 10%       1 with 10%       1 with 10%         Image: A with 10%       1 with 10%       1 with 10%       1 with 10%       1 with 10%         Image: A with 10%       1 with 10%       1 with 10%       1 with 10%       1 with 10%         Image: A with 10%       1 with 10%       1 with 10%       1 with 10%       1 with 10%         Image: A with 10%       1 with 10%       1 with 10%       1 with 10%       1 with 10%         Image: A with 10%       1 with 10%       1 with 10%       1 with 10%       1 with 10%         Image: A with 10%       1 with 10%       1 with 10%       1 with 10%       1 with 10%       1 with 10%       1 with 10%       1 with 10%       1 with 10%       1 with 10%       1 with 10% <t< th=""><th>Vorschau</th><th></th><th></th><th></th><th></th><th></th><th></th><th></th></t<>                                                                                                    | Vorschau    |                                                                                                    |                                                                                                    |                                                               |                                                                |                                                        |                                                                                        |    |
|----------------------------------------------------------------------------------------------------|-------------|----------------------------------------------------------------------------------------------------|----------------------------------------------------------------------------------------------------|---------------------------------------------------------------|----------------------------------------------------------------|--------------------------------------------------------|----------------------------------------------------------------------------------------|----|
| Image: Normality of the second second seco | 1 von 5 💽 🕨 | 100% 💌                                                                                                    | <mark></mark>                                                                                                    | Q, 🗃                                                          | 3, 8 6                                                         | Q                                                      |                                                                                        |    |
| $\begin{tabular}{ c c c c c c c c c c c c c c c c c c c$                                                                                                    |             | Allgemeine Angaben<br>Kärwerk Mein Klärwerk<br>Landkreis Mein klärwerk<br>Landkreis Meine Stadt<br>Meine Strasse 25<br>Angeschlossene Einwol<br>Agabe-Nt: 001 123 46<br>Ausbaugröße: 40001<br>Omax: nicht angegeben<br>TW#Tage: 10,00<br>Tages-TW#Mittel: 5200,<br>Max. TW#Zulauf: 744, 12<br>Max. TW#Zulauf: 744, 12<br>Max. TW#Zulauf: 6736,<br>Gesamtzulauf: 210168,<br>Monatsschmutzwasserz<br>Fremdwasserzufuss: 2<br>Einwohnerwerte: 18596<br>Auslastung: 46,49 % | ner ca. 17650<br>6 789<br>1 Vs<br>2 m7th am<br>00m7/d am<br>00m7<br>2011: 166027,00 m7<br>8,53 % bei Nachtze<br>;33 | <u>Ao natsberich</u><br> Summe Zulauf Th<br>ufuss (B/V+hd) vo | <u>nt für Juni 200</u><br>₩Tage: 62009,00 r<br>n 10,00 Liter/s | <u>188</u>                                             |                                                                                        |    |
| BSB       1115,02       796,00       21,37       99,33         CSB       2303,02       1629,12       161,26       94,33         Paes       32,47       28,25       7,54       82,99         Nges       290,37       266,24       57,62       84,76         SB       201auf       Max.       Mittel       Are.       SB       NB         BSB       290,00       204,00       5       1       2       1         CSB Bol.       380,00       27,72.0       5       -       -       -         Paes       Bol.       6,30       520       5       -       -       -         Paes Bol.       60,00       46,26       5       -       -       -       -         NH4       NAblauf       Max.       Mittel       Are.       SB       NB       -         BSB Ablauf       3,00       22,67       14       1       -       -       -         N02 N Ablauf       14,20       6,73       23       1       -       -         N02 N Ablauf       12,2       0.89       23       1       -       -       -         N02 N Ablauf       1,37                                                                                                    |             | Frachten                                                                                                    | Zulauf                                                                                                    | Zul.Bio.                                                      | Ablauf                                                         | Abbau<br>%                                             |                                                                                        | ß  |
| Image: Signed product of the second product of the second         |             | BSB                                                                                                    | 1115.78                                                                                                    | 796.90                                                        | 21.37                                                          | 98.33                                                  | _                                                                                      | 12 |
| Pages       32,47       28,26       7,54       82,99         Noes       200,37       266,24       57,62       84,75         Zuliauf       Max.       Mittel       Arc.       SB       NB         BSB       200,00       20,400       6       1       2       -         BSB       200,00       204,000       6       1       2       -       -       -         Pages       Bold       358,00       277,20       6       -       -       -       -       -       -       -       -       -       -       -       -       -       -       -       -       -       -       -       -       -       -       -       -       -       -       -       -       -       -       -       -       -       -       -       -       -       -       -       -       -       -       -       -       -       -       -       -       -       -       -       -       -       -       -       -       -       -       -       -       -       -       -       -       -       -       -       -       -       -                                                                                                    |             | CSB                                                                                                    | 2303.02                                                                                                    | 1529.12                                                       | 161.26                                                         | 94.33                                                  | -                                                                                      |    |
| Image:       1221/13/2       1226/24       157/162       184/75         Image:       1200/27       126/24       157/162       184/75         Image:       1200/27       126/24       157/162       184/75         Image:       1200/27       126/24       177/162       184/75         Image:       1200/27       1       1       1         Image:       1200/27       5       1       2         Image:       1200/27       5       1       2         Image:       1358/00       277/20       5       1       1         Image:       160/1       6/20       5       1       1         Image:       100/1       10/28       6/20       5       1       1         Image:       100/1       10/20       1       1       1       1         Image:       10/20       2/26       0.17       5       1       1       1         Image:       11/20       1/2       1/2       1       1       1       1       1       1       1       1       1       1       1       1       1       1       1       1       1       1       1                                                                                                    |             | Pres                                                                                                    | 32.47                                                                                                    | 28.25                                                         | 7.54                                                           | 87.00                                                  | -8-                                                                                    |    |
| Image: provide provide          |             | Nnes                                                                                                    | 200.37                                                                                                    | 258.24                                                        | 57.62                                                          | 84.75                                                  |                                                                                        |    |
| Zulauf         Max.         Mittel         Arc.         SB         NB           BSB         290 00         204,00         5         1         2         2         2         2         2         2         2         2         2         2         2         2         2         2         2         2         2         2         2         2         2         2         2         2         2         2         2         2         2         2         2         2         2         2         2         2         2         2         2         2         1         1         2         1         1         1         1         1         1         1         1         1         1         1         1         1         1         1         1         1         1         1         1         1         1         1         1         1         1         1         1         1         1         1         1         1         1         1         1         1         1         1         1         1         1         1         1         1         1         1         1         1         1 <t< td=""><td></td><td>119402</td><td>200,01</td><td>200,21</td><td>01,02</td><td>0 1,10</td><td></td><td></td></t<>                                                                                                    |             | 119402                                                                                                    | 200,01                                                                                                    | 200,21                                                        | 01,02                                                          | 0 1,10                                                 |                                                                                        |    |
| BSB       290.00       204,00       5       1       2         CSB       Biol.       368.00       277.20       5       -       -         Pages Biol.       6.80       520       5       -       -       -         Names Biol.       6.80       520       5       -       -       -         Names Biol.       6.80       520       5       -       -       -         Names Biol.       6.80       520       5       -       -       -         Names Biol.       6.80       520       5       -       -       -         Names Biol.       6.80       520       5       -       -       -         Names Biol.       6.80       520       5       -       -       -         Names Biol.       6.80       520       1       -       -       -         Names Biol.       0.20       7.68       17       1       -       -       -         N02: N Ablauf       13.27       1.03       1.02       7.68       23       1       -       -         No2: N Ablauf       15.02       7.68       23       1       2       -                                                                                                    |             | Zulauf                                                                                                    | Max.                                                                                                    | Mittel                                                        | Anz.                                                           | SB                                                     | NB                                                                                     |    |
| CSB Biol.       368 D0       277.20       5       -       -         Pies Biol.       6,80       5,20       5       -       -         Naes Biol.       60,00       46,36       5       -       -         Ablauf       Max.       Mittel       Anz.       SB       NB         BSB Ablauf       3,00       2,76       17       1       -         NH4       NAblauf       30.00       22,67       24       1       -         NH4.N Ablauf       0.26       0.17       5       -       -       -         NO3.N Ablauf       0.26       0.17       5       1       -       -         NO2.N Ablauf       0.26       0.17       5       1       -       -         No2.N Ablauf       13.07       1,00       25       1       1       -         Des Ablauf       13.77       1,00       26       1       -       -       -         Des Ablauf       16.02       7.68       23       1       2       -       -       -       -       -       -       -       -       -       -       -       -       -       -       -       - </td <td></td> <td>BSB</td> <td>290,00</td> <td>204,00</td> <td>5</td> <td>1</td> <td>2</td> <td>12</td>                                                                                                    |             | BSB                                                                                                    | 290,00                                                                                                    | 204,00                                                        | 5                                                              | 1                                                      | 2                                                                                      | 12 |
| Pages Bol.       6,80       6,20       6       -       -         Naes Bid.       60,00       46,36       6       -       -         Ablauf       Max.       Mittel       Anz.       SB       NB         BSB Aklauf       3,00       2,76       17       1       -         CSB Ablauf       3,00       22,67       24       1       -         N14+ N Ablauf       0,26       0,17       6       -       -         N02 N Ablauf       1,30       0,73       23       1       -         N02 N Ablauf       1,602       7,66       23       3       -         N02 N Ablauf       15,002       7,66       23       3       -         Die Unterzeichner bestätigen die Kerntnisnahme des maschinell erstellten Protokolls.       MeineStat, den                                                                                                    |             | CSB Biol.                                                                                                    | 358.00                                                                                                    | 277.20                                                        | 5                                                              |                                                        | -                                                                                      | 12 |
| Nges Bid.       60,00       46,36       5       .         Ablauf       Max.       Mittel       Anz.       SB       NB         BB Ablauf       30.0       2,78       17       1       1         CSB Ablauf       30.0       2,78       17       1       1         NHH-N Ablauf       225       0,89       23       1       1         NO2-N Ablauf       0.26       0.17       5       1       1         NO2-N Ablauf       15,02       7,66       23       3       3         De Unterzeichner bestätigen die Kerntnisnahme des maschinell erstellten Protokolls.       MeineStat, den                                                                                                    |             | Pges Biol.                                                                                                    | 6,80                                                                                                    | 5,20                                                          | 5                                                              | -                                                      |                                                                                        | 12 |
| Ablauf       Max.       Mittel       Anz.       SB       NB         BSB Ablauf       300       2,76       17       1       1         CSB Ablauf       300       2,76       17       1       1         NH4-NAblauf       2,25       0,89       23       1       1         N14-NAblauf       0,26       0,17       6       1       1         N02-N Ablauf       1,37       1,03       25       1       1         N02-N Ablauf       1,602       7,66       23       3       1         Des Ablauf       1,02       7,66       23       3       1       2         Des Ablauf       1,02       7,66       23       3       1       2       1       1       2       1       1       1       1       1       1       1       1       1       1       1       1       1       1       1       1       1       1       1       1       1       1       1       1       1       1       1       1       1       1       1       1       1       1       1       1       1       1       1       1       1       1                                                                                                    |             | Nges Biol.                                                                                                    | 60,00                                                                                                    | 46,36                                                         | 5                                                              | -                                                      | -                                                                                      |    |
| Ablauf         Max.         Mittel         Anz.         SB         NB           BSB Ablauf         3,00         2,76         17         1         1         1         1         1         1         1         1         1         1         1         1         1         1         1         1         1         1         1         1         1         1         1         1         1         1         1         1         1         1         1         1         1         1         1         1         1         1         1         1         1         1         1         1         1         1         1         1         1         1         1         1         1         1         1         1         1         1         1         1         1         1         1         1         1         1         1         1         1         1         1         1         1         1         1         1         1         1         1         1         1         1         1         1         1         1         1         1         1         1         1         1         1         1                                                                                                    |             |                                                                                                    |                                                                                                    |                                                               |                                                                |                                                        |                                                                                        | 12 |
| BSB Aklauf         3.00         2.76         17         1           CSB Aklauf         3.00         22.67         24         1           NH4. N Ablauf         2.26         0.99         23         1           NO2. N Ablauf         0.26         0.17         6         1           NO2. N Ablauf         1.37         1.03         25         1           NO2. N Ablauf         1.60         7.66         1         1           NO2. N Ablauf         1.37         1.03         25         1           NO2. N Ablauf         16.02         7.66         23         3           Cesambedartstufen         1         2         3           De Unterzeichner bestätigen die Kerntnisnahme des maschinell erstellten Protokolls.         MeineStat, den                                                                                                    |             | Ablauf                                                                                                    | Max.                                                                                                    | Mittel                                                        | Anz.                                                           | SB                                                     | NB                                                                                     |    |
| Image: Constraint of the state of the state of the s         |             | DCD Allout                                                                                                    | 2.00                                                                                                    | 0.70                                                          | 17                                                             | 1                                                      | +                                                                                      | 12 |
| Image: State of the state of the state          |             | CCD (black                                                                                                    | 300                                                                                                    | 2,70                                                          | 24                                                             |                                                        | +                                                                                      | 12 |
| Image: New Nobult         123         1           NO3 N Ablauf         14:30         6,73         23         1           NO3 N Ablauf         14:30         6,73         23         1           NO3 N Ablauf         12:3         1         1         1           No2 N Ablauf         12:3         1         1         1           No2 N Ablauf         12:0         25         1         1           No2 N Ablauf         15:02         7:66         23         3           Gesamtbedartsstufen         1         1         2           Die Unterzeichner bestätigen die Kerntnisrahme des maschinell erstellten Protokolls.         MeineStat, den                                                                                                    |             | LSB ADIAUT                                                                                                    | 38.00                                                                                                    | 42.07                                                         | 24                                                             |                                                        | +                                                                                      | 12 |
| INUS-N Ablauf       14.30       6,73       23       1         INUS-N Ablauf       0.26       0.17       6       1         Pages Ablauf       1,37       1,03       25       1         Pages Ablauf       15,02       7,66       23       3         Gesamtbedarfsstufen       1       1       2         Die Unterzeichner bestätigen die Kenntnisnahme des maschinell erstellten Protokolls.       MeineStadt, den                                                                                                    |             | NH9-N ADBUT                                                                                                    | 2,25                                                                                                    | 0,89                                                          | 23                                                             |                                                        | +                                                                                      | K  |
| IND2-N Ablauf       0.26       0.17       6       1         Pages Ablauf       1,37       1,03       26       1         Naces Ablauf       16,02       7,66       23       3         Cesambedarfsstufen       1       2       1       2         Die Unterzeichner bestätigen die Kenntnisnahme des maschinell erstellten Protokolls.       MeineStadt, den                                                                                                    |             | NU3-N Ablauf                                                                                                    | 14,30                                                                                                    | 6,73                                                          | 23                                                             | -                                                      | +                                                                                      | N  |
| Pare Ablauf       1,37       1,03       25       1         Naes Ablauf       15,02       7,66       23       3         Gesamtbedartsstufen       1       1       2         De Unterzeichner bestätigen die Kerntnisnahme des maschinell erstellten Protokolls.       MeineStadt, den                                                                                                    |             | NO2-N Ablauf                                                                                                    | D 26                                                                                                    | 0.17                                                          | 5                                                              |                                                        | <u> </u>                                                                               | R  |
| Name Ablauf       15,02       7,66       23       3         Cesamtbedarfsstufen       1       2         Die Unterzeichner bestätigen die Kenntnisnahme des maschinell erstellten Protokolls.         MeineStadt, den                                                                                                    |             | Pges Ablauf                                                                                                    | 1,37                                                                                                    | 1,03                                                          | 25                                                             |                                                        | 1                                                                                      | 12 |
| Gesamtbedartisstufen       1       1         Gesamtbedartisstufen       1       1         Die Unterzeichner bestätigen die Kenntnisnahme des maschinell erstellten Protokolls.         MeineStadt, den                                                                                                    |             | Nges Ablauf                                                                                                    | 15,02                                                                                                    | 7,66                                                          | 23                                                             |                                                        | 3                                                                                      | R  |
| Die Unterzeichner bestätigen die Kerntnisnahme des maschinell erstellten Protokolls.         MeineStat, den                                                                                                    |             | Gesamtbedarfsstufen                                                                                                    |                                                                                                    |                                                               | 3                                                              | 1                                                      | 2                                                                                      | N  |
| Blearget 0 by Charwahr Gyshins                                                                                                    |             | Die Unterzeichner best<br>MeineStadt, den<br>MeineStadt, den<br>MeineStadt, den                                                                                                    | ätigen die Kenntr                                                                                                   | nisnahme des mas                                              | schinell erstellten<br>En<br>En                                | Protokolls.<br>Fritz Ber<br>il Gewässer - Gev<br>Frani | triebsleiter - Betriebsleiter<br>wässerschutzbeauttragter<br>k Meister - Bürgermeister |    |
|                                                                                                    |             |                                                                                                    |                                                                                                    |                                                               |                                                                | 88                                                     | kangest® by Cleanwater System:                                                         | •  |

Die allgemeinen Angaben sind in der CLEARGETSERVER.INI unter [Anlage] und [Personen] gespeichert. Jede Seite kann ausgewählt und einzeln gedruckt werden. Der gesamte Bericht wird im Verzeichnis CLEARGET\_CLIENT als List&Label-Datei mit der Dateiendung .LL gespeichert und kann später mit dem Programm "Berichte anzeigen" (im Start-Menü) wieder aufgerufen werden.

Der Bericht kann aber auch zusätzlich über den Button *<Speichern als>* in einem anderen Format, z.B. als PDF-Dokument, gespeichert werden.

## 6. Erweiterung des Leistungsvergleichs

Der Leistungsvergleich wurde 2011 mit Version 5.24 / 6.08 um die Parameter Stromverbrauch-Gesamt und Stromverbrauch-Biologie erweitert.

Die Indizes werden in CLEARGET eingestellt und dann automatisch in der LIMITS.INI individuell für jede Anlage gespeichert.

Menü <Einstellungen> <Indizes einstellen> <Fracht , Zulauf & Wirkgrad>

| Indizes für Fracht, Zula                   | uf & Wirkgrad                                                        | ×                                                                  |
|--------------------------------------------|----------------------------------------------------------------------|--------------------------------------------------------------------|
| Fracht Zulauf - Fr                         | ra. Zul. Biologie — Fracht Ablauf —                                  | Folgende Werte fehlen :                                            |
| BSB 129 E                                  | 3SB 136 BSB 143                                                      |                                                                    |
| CSB 128 0                                  | CSB 135 CSB 142                                                      |                                                                    |
| P-Ges 134 P-                               | Ges 141 P-Ges 148                                                    |                                                                    |
| N-Ges 130 N-4                              | Ges 137 N-Ges 144                                                    |                                                                    |
| 7                                          | Abb and a later                                                      |                                                                    |
|                                            |                                                                      |                                                                    |
| Min. 14 I/s                                | BSB 122 CSB 121                                                      |                                                                    |
| Max. 15 I/s                                | P-Ges 127 N-Ges 123                                                  |                                                                    |
| Gesamt 18 cbm                              | Auslastung 150 EW 149                                                | Einträge auf >0< setzen                                            |
| Stromverbrauch<br>Gesamt 43<br>Biologie 40 | Fügen Sie fehlende Parameter als<br>entsprechenden Felder auf >0< od | Stammdaten ein oder setzen Sie die<br>Ier einen vorhandenen Index. |
|                                            | 🖹 Ändern                                                             | 🖺 Speichern & zurück                                               |

Danach müssen allerdings die Monatsberichte neu erstellt werden. **Wichtig**: "…vorhandene Berichte überschreiben" auswählen.

| Monatsbericht ei          | nstellen                                                                                                    | X                                       |
|---------------------------|----------------------------------------------------------------------------------------------------|-----------------------------------------|
| Jahr 2008 💌               | ✓ Erstellen                                                                                                 | & Abbrechen                             |
| Januar<br>Februar<br>März | <ul> <li>Fremdwasser automatisc</li> <li>Geschätzter Nachtzulauf</li> </ul>                                 | h berechnen<br>10 Liter/s (EW+Ind.)     |
| April                     | 🗖 Unvollständige Gesamtzul                                                                                  | lauf-Messungen hochrechnen              |
| Mai<br>Juni<br>Juli       | <ul> <li>Monatsberichte speichern<br/>vorhandene Berichte über</li> <li>Bei vorhandenen Berichte</li> </ul> | rschreiben<br>n die libersicht anzeigen |

Im Monatsbericht wird die Datei MOTXT\_M\_JJJJ.TXT erstellt (z.B. MOTXT\_5\_2004.TXT). Sie enthält Ergebnisse, die im Leistungsvergleich benötigt werden:

| Date         Bearbeiten         Format         Ansicht         2           Zulauf-Mittel_[mg/l]         85         232,50         82         408,75         64         0,00         67           Zulauf_Bio-Mittel_[mg/l]         85         162,50         83         301,50         65         0,00           Ablauf-Mittel_[mg/l]         87         3,00         84         26,00         66         1,79         69           Zulauf-Anzahl         85         4         82         4         64         0         67         0           Zulauf_Bio-Anzahl         86         4         83         4         65         0         68           Zulauf-Messungen         31         31         86         4         83         4         65         0         68 |                              |                              |
|----------------------------------------------------------------------------------------------------|------------------------------|------------------------------|
| [2u]auf-Mittel_[mg/1]       85       232,50       82       408,75       64       0,00       67         [2u]auf_Bio-Mittel_[mg/1]       86       162,50       83       301,50       65       0,00         Ablauf-Mittel_[mg/1]       87       3,00       84       26,00       66       1,79       69         Zulauf-Anzahl       85       4       82       4       64       0       67       0         Zulauf_Bio-Anzahl       86       4       83       4       65       0       68         Zulauf-Messungen       31       31       31       31       33       33       33       33       33                                                                                                    |                              |                              |
|                                                                                                    | 0,00<br>68<br>9,12<br>0<br>0 | 0,00<br>68<br>9,12<br>0<br>0 |
| Strom_Gesamt/Bio 43 84688,00 40 51027,00                                                                                                    |                              | ~                            |

Außerdem werden die neuen Vorlagendateien *Leistungsvergleich\_2011\_LL7.lst* bzw. *Leistungsvergleich\_2011\_LL14.lst* benötigt.

Bei der Erstellung des Leistungsvergleichs tauchen die Daten der MOTXT\*\*\*.TXT wieder als Tabelle auf:

| Leistungsvergleich                                   | vorb     | ereite | n        |          |          |                         |          |      |         |       |     |      | ×        |
|------------------------------------------------------|----------|--------|----------|----------|----------|-------------------------|----------|------|---------|-------|-----|------|----------|
| – Zeitraum<br>Mai                                    |          | •      | 20       | 04       |          | is ein:                 | schl.    | Mai  |         | ·     | -   | 2004 | ▲<br>▼   |
| Probennahme Grenzwerte SB-Stufen NB-Stufen Messungen |          |        |          |          |          |                         |          |      |         |       |     |      |          |
| Diese Zulaufwerte werden benutzt :                   |          |        |          |          |          |                         |          |      | richten |       |     |      |          |
| C Zulauf                                             | 0        | D NH   | 4-N      |          |          | ) Zul                   | auf      |      |         |       | ≞ / | nsio | ht       |
| <ul> <li>Zul. Biologie</li> </ul>                    |          | 0 N-0  | es / N   | N-Tota   |          | <ul> <li>Zul</li> </ul> | .Biolo   | gie  |         |       |     |      |          |
| ✓ N-Verbindur                                        | ngen     | nur v  | on 1.M   | /lai - 3 | 31.Ok    | tober                   |          |      | '       |       |     |      |          |
|                                                      |          |        |          |          |          |                         |          |      |         |       |     |      |          |
|                                                      |          | Qn     | nicha    | rn       |          |                         |          |      |         |       |     |      |          |
| Speichern                                            |          |        |          |          |          |                         |          |      | 📔 Z     | Zurüc | :k  |      |          |
|                                                      |          | l      |          |          |          | 1                       |          | 1-   |         |       |     |      |          |
|                                                      |          | BSB    |          | CSB      |          | NH4                     |          | Pges |         | Nges  |     |      | <u>^</u> |
| Zulauf_Bio-Mittel_[mg/                               | 186      | 162,50 | 83       | 301,50   | 65       | 0,00                    | 68       | 0,00 | 70      | 0,00  | 78  | 6,11 | 73       |
| Ablaut-Mittel_[mg/l]                                 | 87       | 3,00   | 84       | 26,00    | 66       | 1,79                    | 69       | 9,12 | /1      | 0,30  | 79  | 1,12 | 76       |
| Zulaut-Anzahi                                        | 65<br>06 | 4      | 02<br>00 | 4        | 64<br>65 | 0                       | 67<br>60 | 0    | 0       | 0     | 70  | 4    | 72       |
|                                                      | 31       | 4      | 03       | 4        | 65       | U                       | 00       | U    | 70      | U     | 10  | 4    | 73       |
| Strom Gesant/Bio                                     | 43       | 84688  | 40       | 51027    |          |                         |          |      |         |       |     |      |          |
| ea on_oosunizbio                                     | 40       | 04000  | 10       | 51021    |          |                         |          |      |         |       |     |      | ~        |
|                                                      |          |        |          |          |          |                         |          |      |         |       |     |      | >        |

| Leistungsvergleich einrichten                                                                                                    | ? 🛛         |
|----------------------------------------------------------------------------------------------------|-------------|
| Suchen in: 🗀 Clearget5 💽 🖛 🗈 💣 🎟 🕶                                                                                                    |             |
| Leistungsvergleich_2011_LL7.lst<br>Leistungsvergleich_2011_LL14.lst<br>Jahresbericht.lst<br>Leistungsvergleich.lst<br>DELPHI_SICHERUNG<br>LL7 |             |
| Dateiname: Leistungsvergleich_2011_LL7.lst 🗸 Öffnen                                                                                           | ? (default) |
| Dateityp: Listen (*.lst)  Abbrechen                                                                                                    |             |

Bei fehlendem Wartungsvertrag (31.12.2011) werden die Stromverbrauchswerte mit 0 ausgegeben.

| Ablauf (Beurteilung der Restverschmutzung)    | Einheit                                        | BSB                 | CSB                                                | NH4-N                                                       | NO3-N                                         | NO2-N                                                               | Pges                                      | Nges  |
|-----------------------------------------------|------------------------------------------------|---------------------|----------------------------------------------------|-------------------------------------------------------------|-----------------------------------------------|---------------------------------------------------------------------|-------------------------------------------|-------|
| Art der Probennahme                           | 2/24/Sp                                        | 2h                  | 2h                                                 | 2h                                                          | 2h                                            | 2h                                                                  | 2h                                        | 2h    |
| Anzahl der Messungen                          |                                                | 20                  | 27                                                 | 24                                                          | 25                                            | 4                                                                   | 28                                        | 25    |
| Höchster Meßwert                              | ma/l                                           | 5.00                | 32.00                                              | 4.50                                                        | 16.80                                         | 0.44                                                                | 1.51                                      | 18.78 |
| dittelwert                                    | ma/l                                           | 3.00                | 26.00                                              | 1.79                                                        | 9,12                                          | 0,30                                                                | 1,12                                      | 10.88 |
| }renzwert                                     | ma/l                                           | 25.00               | 90.00                                              | 10.00                                                       |                                               |                                                                     | 2.00                                      | 18.00 |
| Überschreitungen                              |                                                | 0                   | 0                                                  | 0                                                           |                                               |                                                                     | 0                                         | 1     |
| SB/NB - Stufen                                |                                                | 1                   | 1                                                  | 2                                                           |                                               |                                                                     | 3                                         | 2     |
| Rest-Eracht                                   | ka/d                                           | 19.95               |                                                    | _                                                           |                                               |                                                                     | 7 18                                      | 66 51 |
| Wirkarad                                      | %                                              | 98.24               | 92.09                                              |                                                             |                                               |                                                                     | 76.46                                     | 76.11 |
| Gesamtstufe SB / NB                           |                                                | 5                   | SB=1,3                                             |                                                             |                                               |                                                                     | NB≓                                       | 2,5   |
| Gesamter Stromverbra<br>Stromverbrauch der bi | uch (Netz<br>ol. Stufe (                       | bezug+l<br>einschl. | Eigener<br>Rückl.s                                 | zeugung<br>schlamm                                          | a) [kWh/<br>1) [kWh/                          | a]: 84688<br>a]: 51027                                              | B<br>7                                    |       |
| Gesamter Stromverbra<br>Stromverbrauch der bi | uch (Netz<br>ol. Stufe (<br><sub>Stufe</sub>   | bezug+l<br>einschl. | Eigener<br>Rückl.s                                 | zeugung<br>chlamm                                           | g) [kWh/<br>ı) [kWh/<br>stufe                 | a]: 84688<br>a]: 51027                                              | 3<br>7<br>Nges                            |       |
| Gesamter Stromverbra<br>Stromverbrauch der bi | uch (Netz<br>ol. Stufe (<br>Stufe              | bezug+<br>einschl.  | Eigener<br>Rückl.s                                 | zeugung<br>chlamm<br>NH4-N<br>01                            | g) [kWh/<br>1) [kWh/<br>Stufe<br>1            | a]: 84688<br>a]: 51027<br>Pges<br>00,5                              | 8<br>7<br>Nges<br>08                      |       |
| Gesamter Stromverbra<br>Stromverbrauch der bi | Stufe                                          | bezug+<br>einschl.  | Eigener<br>Rückl.s                                 | zeugung<br>schlamm<br>01<br>13<br>2. 40                     | 3) [kWh/<br>1) [kWh/<br>Stufe<br>1<br>2       | a]: 84688<br>a]: 51027<br>00,5<br>0,51,0                            | Nges<br>08<br>0 813                       |       |
| Gesamter Stromverbra<br>Stromverbrauch der bi | Stufe (Netz<br>ol. Stufe (<br>1<br>2<br>3<br>4 | bezug+<br>einschl.  | Eigener<br>Rückl.s<br>030<br>3050<br>5090<br>90120 | <b>Xeugung</b><br><b>Schlamm</b><br>01<br>13<br>310<br>1020 | g) [kWh/<br>1) [kWh/<br>1<br>1<br>2<br>3<br>4 | a]: 84688<br>a]: 51023<br>Pges<br>00,5<br>0,51(<br>1,02)<br>2,0,5 ( | 8<br>7<br>08<br>0 813<br>0 1318<br>0 1835 |       |

## 7. Neue Methode zur Berechnung der Jahresschmutzwassermenge

Die Jahresschmutzwassermenge kann nun nach der Methode des gleitenden Minimums gemäß §6 Abs.1 HAbwAG (siehe auch DWA Arbeitsblatt A198) berechnet werden.

Dazu müssen allerdings Parameter zur Ermittlung der jährlichen Schmutzwassermenge in folgendes Formular eingegeben werden:

Menü <Einstellungen> <KA-Parameter> <Fremdwasser/Ablaufwerte/Betriebsparameter>

| Einstellungen                     |                                    |                         |                        |     |
|-----------------------------------|------------------------------------|-------------------------|------------------------|-----|
| Fremdwasserberechnung             | Ablaufwerte                        | Betriebsparar           | neter Jahreschmutzwass | ser |
| Trinkwasserve<br>kommuna          | rbrauch<br>les Netz                | 00 m <sup>3</sup>       |                        |     |
| Trinkwasserve<br>Eigenver         | erbrauch<br>sorgung                | m <sup>3</sup>          | Qs = 3435000           |     |
| Antei<br>Sonstiges Schmut         | l nicht zur KA  <br>zwasser  10000 | 0 %<br>0 m <sup>3</sup> | Summe berechnen        |     |
| Gewerblic<br>industrielles Schmut | hes und<br>zwasser 20000           | 0 m³                    |                        |     |
| 🖺 Speichern und En                | de                                 | 🕐 Beenden               | ohne Sichern           |     |

Das Formular ermittelt die Menge nach Klick auf

<Summe berechnen>

über den Trinkwasserverbrauch.

Bei Ermittlung über die gebührenpflichtige Schmutzwassermenge tragen Sie diesen Wert einfach unter "Sonstiges Schmutzwasser" ein und lassen alle anderen Felder auf 0.

Beim Aufrufen des Jahresberichts muss nun die neue Methode ausgewählt werden:

| Jahresbericht einstellen                                                                       | < |
|------------------------------------------------------------------------------------------------|---|
| - Jahr<br>• 2008 • 2010                                                                        |   |
| C 2009 C 2011                                                                                  |   |
| <ul> <li>Vorhandenen Jahresbericht aktualisieren<br/>(falls schon vorhanden)</li> </ul>        |   |
| Monatsmittel mit Wert 0 im Jahresmittel<br>berücksichtigen                                     |   |
| <ul> <li>Fehlende Monatsberichte ignorieren<br/>(Fremdwasserberechnung)</li> </ul>             |   |
| <ul> <li>Jahresschmutzwasser nach der Methode<br/>des gleitenden Minimums berechnen</li> </ul> |   |
| ✓ Erstellen 🛛 😵 Abbrechen                                                                      |   |

# 8. Neue wichtige Einträge in den INI-Dateien

## 8.1. CLEARGET.INI

Diese Datei enthält Informationen, die für die Darstellung des Tagebuchs (CLEARGET.EXE) an jedem einzelnen Rechner ("Client") herangezogen werden. Sie befindet sich standardmäßig im Verzeichnis C:\CLEARGET\_CLIENT.

[Programm] Startverschiebung=0 Ändern\_Timeout=6 Exportverzeichnis=C:\CLEARGET\_EXPORT\ Ganglinie-Pfad=C:\\_source\D5\CleargetClient\gang\GANGLINIE.EXE Developer=0

[LL7] # alte Version LL7Designer=0 Vorlage\_Jahr=Jahresbericht.lst Vorlage\_Leistung=Leistungsvergleich.lst Vorlage\_Monat=Monatsbericht.lst

[ListLabel] # neu ab CLEARGET Version 6

#Bei 0 wird keine Auswahl der Vorlage vorgenommen: LL\_Abfrage=1

# Bei 1 kann man die Vorlagen bearbeiten: LL\_Designer=0 #Vorlagen: Vorlage\_Monat=Monatsbericht\_2014.lst Vorlage\_Jahr=Jahresbericht\_2014.lst Vorlage\_Leistung=Leistungsvergleich\_2014.lst Vorlage\_Vordruck=Vordruck\_2-spaltig.lst

#### 8.2. CLEARGETSERVER.INI

Diese Datei enthält allgemeingültige Informationen für alle Anlagen des Betreibers und befindet sich standardmäßig im Verzeichnis C:\CLEARGET\_SERVER.

[Anlage] Klaerwerk=MeinKlärwerk Landkreis=MeinLandkreis Abgabenummer=001 123 456 789 PLZ=12345 Ort=MeineStadt Tel=0111/------Fax=0111/------Adresse=Demo-Adresse Gemeinde=Demo-Gemeinde Nachbarschaft=Demo-Nachbar

[Personen] Buergermeister=Frank Meister Name1=Fritz Betriebsleiter Name2=Emil Gewässer Name3=Uwe Vorgesetzter Unterzeichner1=Betriebsleiter Unterzeichner2=Gewässerschutzbeauftragter Unterzeichner3=Dienstvorgesetzter

[Programm] Sicherung-365=C:\CLEARGET\_SERVER\

[Online] ClientAnz=1 Verzeichnis\_1=C:\Clearget\_Server\DDE

## 8.3. LIMITS.INI

Diese Datei enthält Informationen, die nur für diese Anlage gültig sind. Sie befindet sich jeweils im Verzeichnis C:\CLEARGET\_SERVER\@\_ANLx (x=1..99).

[Stromverbrauch] # Für den Leistungsvergleich mit Voransicht: # Indizes, die im Tagebuch Stromverbrauch-Gesamt (GB1) und Strom-Biologie (GB2) enthalten StromGB1=43 StromGB2=40

[Fremdwassertabelle] # Für den Jahresbericht in Kurzform: # Indizes von zusätzlichen Werten, die in der Fremdwassertabelle mit ausgegeben werden sollen Zusatzindex\_1=14 Zusatzindex\_2=151